# QMS DATA DASHBOARD GUIDE

This year, 2022, sees the full implementation of the QMS for all post levels. It is essential to track the implementation of the QMS in all provinces. In this regard, the DBE will be collecting data on the completion of **Work Plans; Mid-year Appraisals** and **Annual Appraisals.** The information collected will be aggregated at District and Provincial level. The instrument used to collect this information will be Google Forms. Find below a **guide to completing Google Forms**. The Guide provides information on:

- a) How to submit a new record page 1.
- **b)** How to Edit a Record/Response page 2.
- c) How to Update a Record/Response page 3.

### a) HOW TO SUBMIT A NEW RECORD

- 1. You will receive, by email, a link to the Google Form: xxxxxxxxxxxxxx
- 2. Click the link to Open Form on browser
- 3. Complete all required information on the **Form**
- 4. After all the required information has been completed, *Click Submit*.

#### 5. After submission, you may be able to:

- 5.1 Edit your response.
- 5.2 Submit another response.

## b) HOW TO EDIT A RECORD/RESPONSE

- 1. After completing and closing a Google Form you will receive copy of your **response** to your email address.
- 2. To edit the submitted Record/Response use the emailed copy.
- 3. Click on Edit Response.
- 4. See illustration below on where to find "edit response".

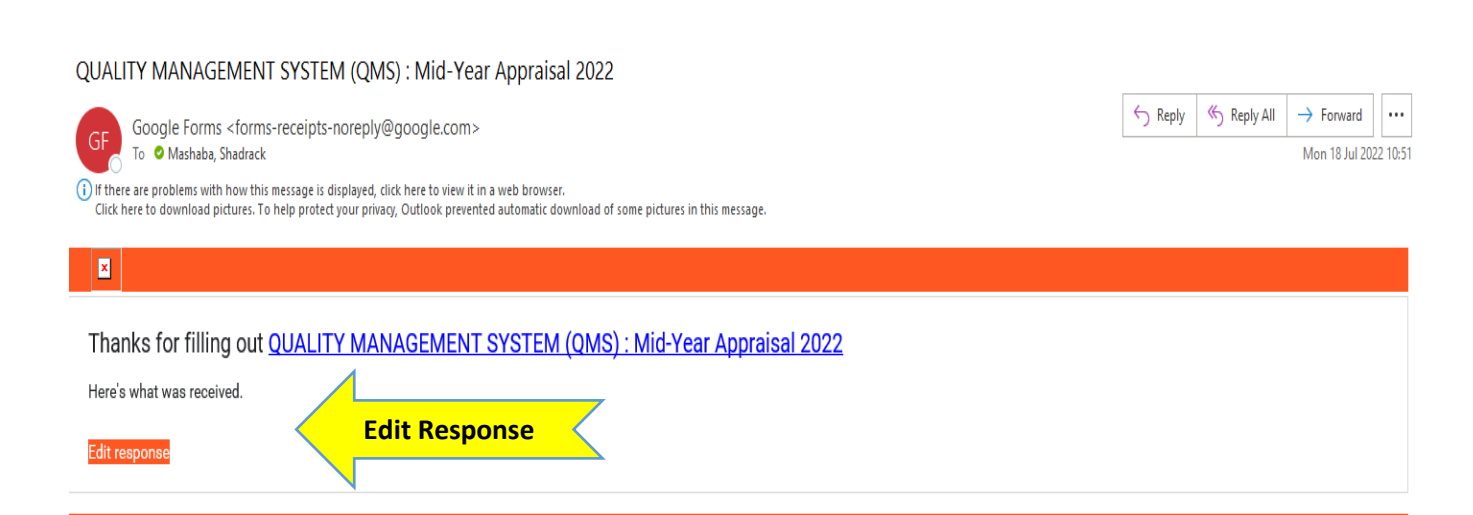

## QUALITY MANAGEMENT SYSTEM (QMS) : Mid-Year Appraisal 2022

The Quality Management System ( Collective Agreement Number 2 of 2020 ) is a performance management system for school-based educators, designed to evaluate the performance levels of individuals in order to achieve high levels of school performance. It is critical in assessing the extent to which educators are performing in line with their job descriptions in order to improve levels of accountability in our schools.

All School based educators are required to undergo Mid-Year and Annual evaluation in an academic Calendar.

You are kindly requested to complete the information below on the status of Mid-Year Appraisal for all educators at the school for the 2022 academic year.

Furthermore, you will find links to online resources on the development of Mid-Year Appraisal at the end of this questionnaire.

Thanking you for your efforts in providing the requested information.

#### Fmail \*

## **3. HOW TO UPDATE RECORD/RESPONSE**

To update a Record/Response the following process must be followed

- 1. Use a Google form link: **xxxxxxxxxxxxxxx**
- 2. Click the link: Open Form
- 3. Complete all the identification information correctly such as Province, District etc.
- 4. Then do a top-up data on the numbers only.
- 5. If there's no new information type 0.

## Example

|           | PROVINCE <ul> <li>Eastern Cape</li> </ul> Clear selection                   |
|-----------|-----------------------------------------------------------------------------|
|           | DISTRICT * Amathole West                                                    |
| No update | Number of Educators (PL1) in the district *                                 |
| update    | Number of Educators (PL1) who have finalised Mid-Year Appraisal for * 2022. |

For further information, contact your QMS Provincial Coordinator.